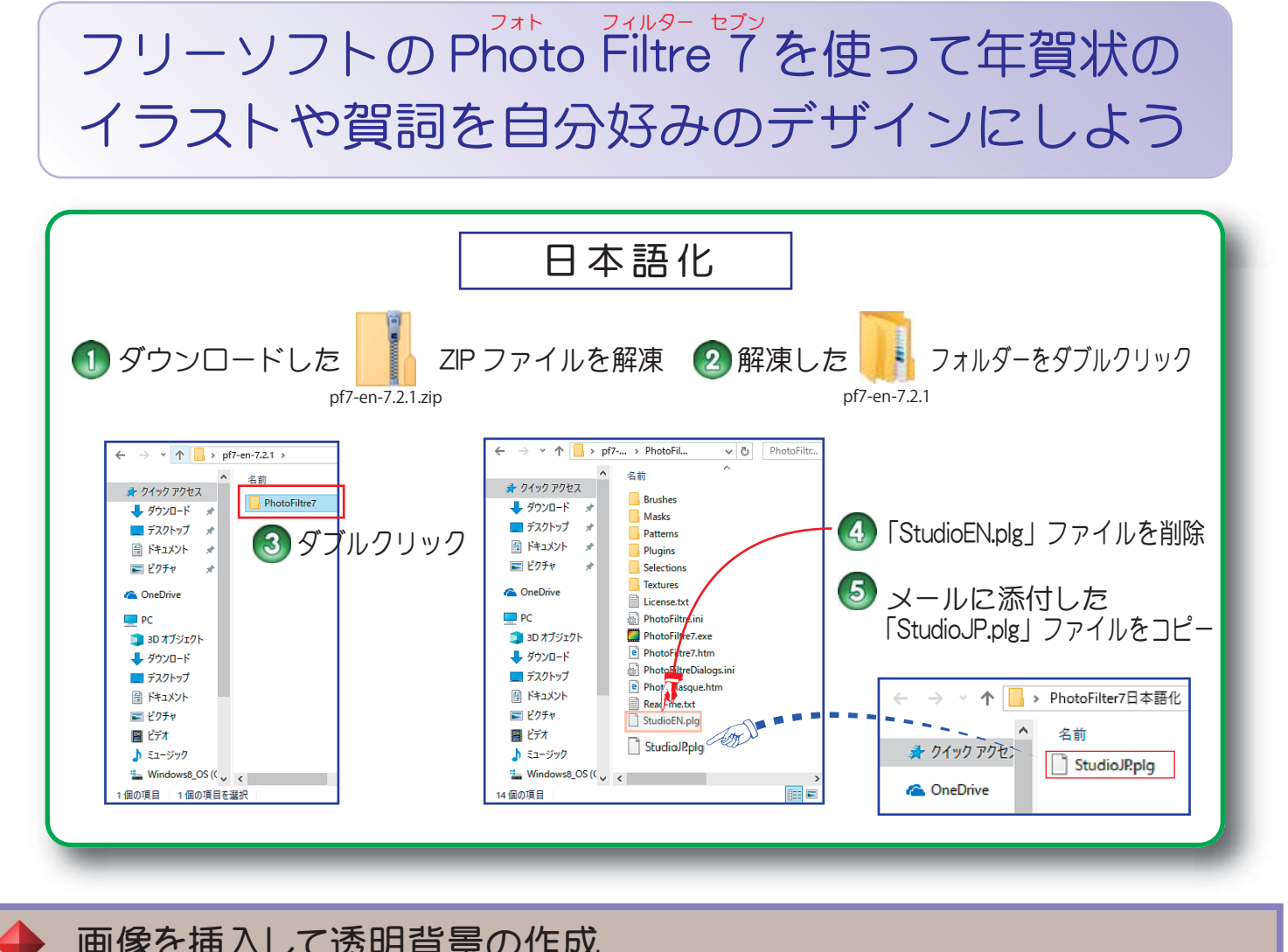

## 画像を挿入して透明背景の作成

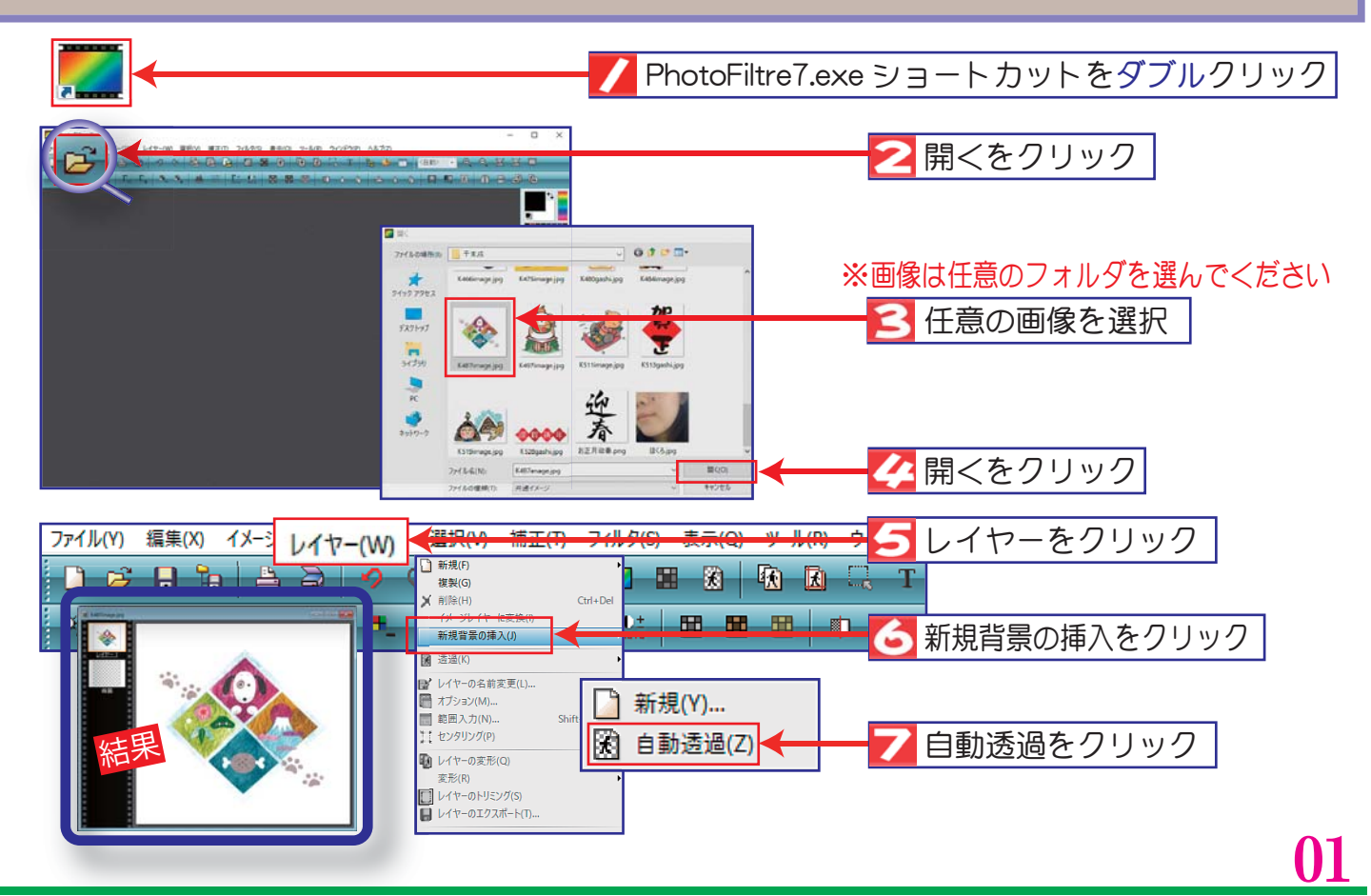

## 画像の背景を透明にする

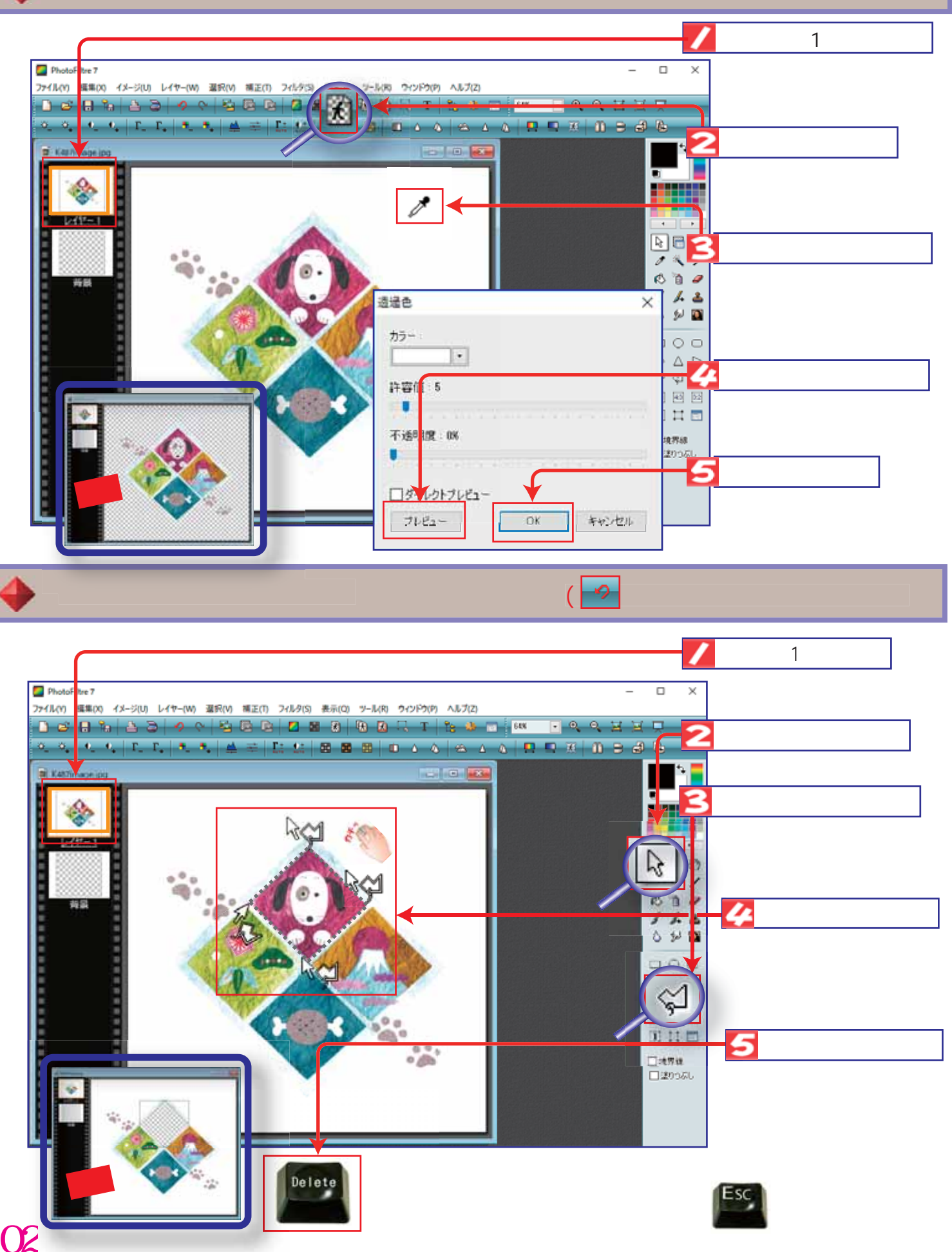

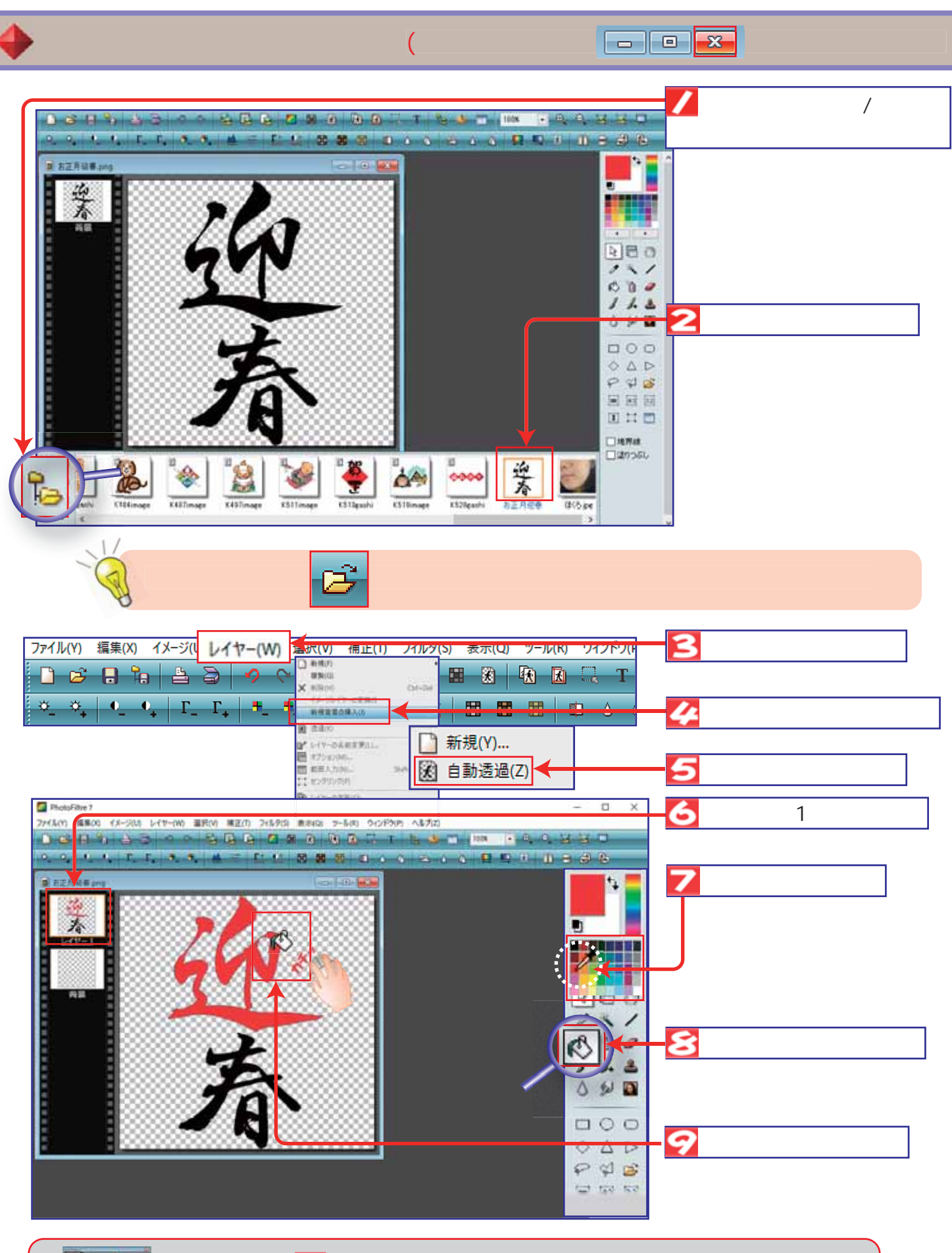

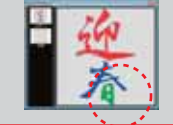

他の部分も 🔽 で色を選んで変更してみましょう また他の画像 (イラスト) などを挿入して好みのイラスト画像をつくってみましょう

03

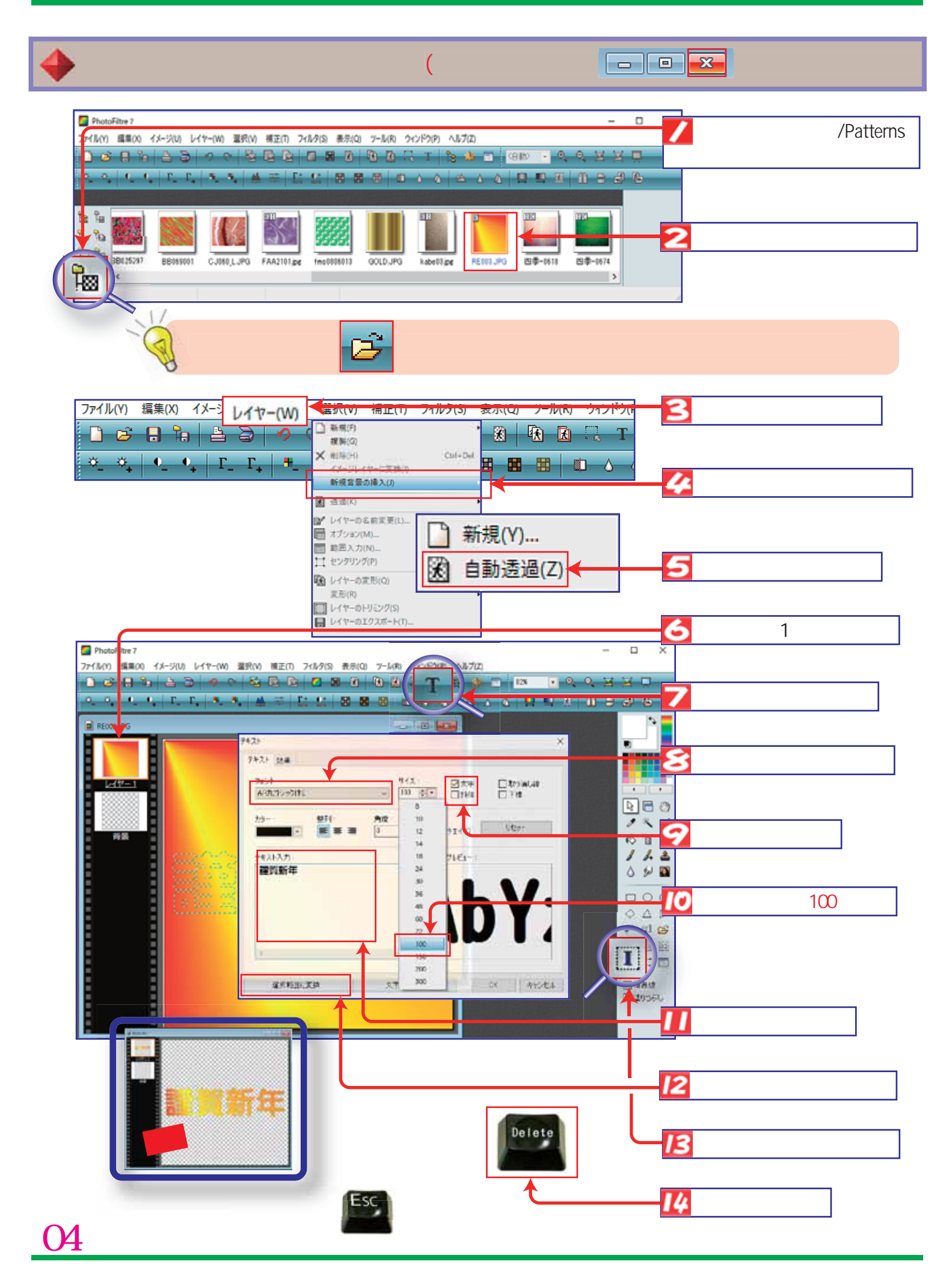

## watanabe

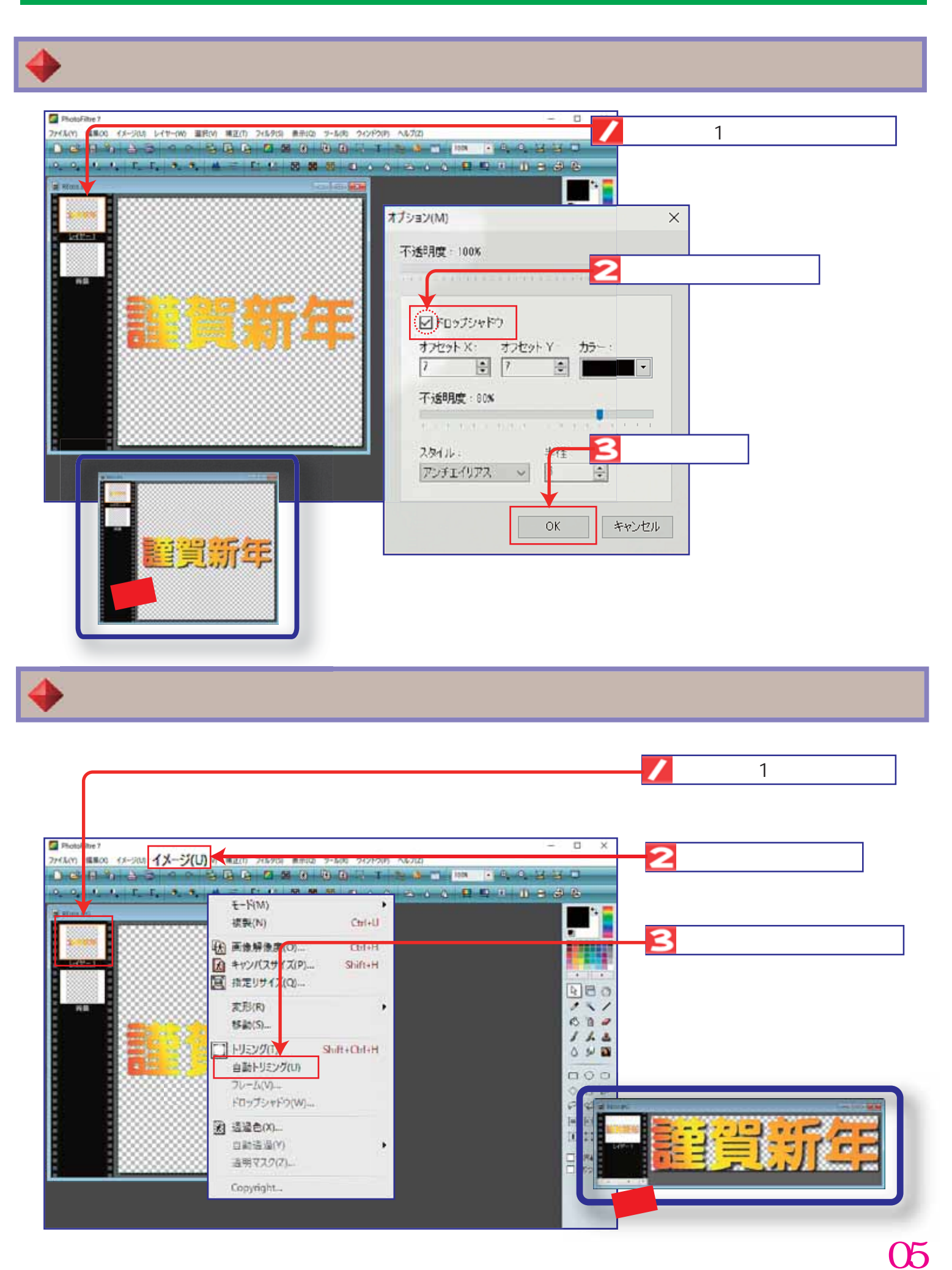

![](_page_5_Picture_1.jpeg)

06